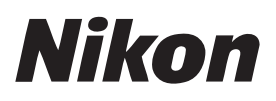

# Sc "C"固件1.30版所提供的功能

将 D850"C" 固件从 1.21 版更新至 1.30 版即可访问下述功能。

若要查看照相机固件版本或更新照相机固件,请在设定菜单中选择 **固件版本。 D850** 的最新固件可从尼康下载中心进行下载。 *https://downloadcenter.nikonimglib.com/* 

### 人像的色相和亮度设定

**调整人像形象**项目已添加至照片和视频拍摄菜单。微调人物 拍摄对象的色相和亮度设定并将结果保存为**模式1、模式2**或 模式3,以便在拍摄期间使用。

#### ■创建调整人像形象模式

■ 选择照片或视频拍摄菜单中的调整 人像形象。

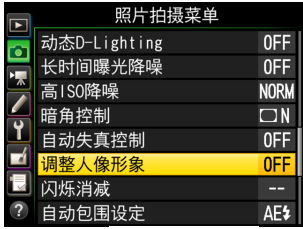

- 2 从模式1至模式3中加亮显示一个模式并按③。
  - •将显示所选模式的选项。

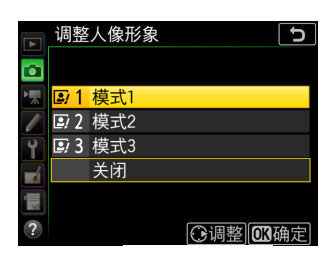

## 3 调整色相和亮度。

按③或④可调整M(洋红色)-Y(黄色)轴上的色相。向M移动会增加洋红色,而向Y移动会增加琥珀色(黄色)。

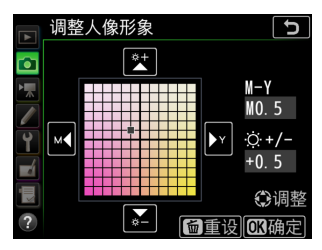

- 按 ② 或 ③ 可调整亮度。值上升,亮
  度会增加,而值下降,亮度会减少。
- •所选值显示在网格右边。
- •若需恢复默认设定,则按下 🖬 ( 📟 ) 按钮。

## 4 保存更改。

- •按下 ❷保存更改并退回菜单。
- •已从默认值改变的模式用星号("★")标识。
- •重复步骤1至4可创建其他模式。

#### ■应用保存的模式

若要在拍摄期间启用调整人像形象,请在照片或视频拍摄菜 单中为**调整人像形象**选择所需的模式(**模式1**至**模式3**)。

#### 🚺 注意事项:调整人像形象

- •将设定优化校准选为单色会禁用调整人像形象。
- •执行双键重设时,调整人像形象不会被重设。
- •照相机播放显示中、润饰菜单的 **NEF(RAW)处理**显示中、或尼 康的尼康工坊软件中,均无法查看调整人像形象的所选值。
- 无法使用尼康工坊或润饰菜单 NEF(RAW)处理项目更改现有照片的调整人像形象设定。

出版日期2023年1月1日

© 2023 Nikon Corporation